# 單向路徑交換環中的增減節點

## 目錄

簡介 必要條件 需求 採用元件 背景資訊 慣例 如何向UPSR新增節點 檢查電路完整性 將光纖連線到新節點 <u>重新啟動CTC</u> 更新電路 <u>釋放保護交換機</u> <u>如何從UPSR中刪除節點</u> 刪除要刪除的節點上丟棄的電路 相關資訊

## <u> 簡介</u>

本文說明如何新增和移除單向路15454交換環(UPSR)中的交換器節點。 使用包含詳細說明的完整文 檔實驗設定,文檔將引導讀者完成在UPSR中首先新增節點然後刪除節點的必要步驟

## <u>必要條件</u>

#### <u>需求</u>

本文件沒有特定先決條件。

### <u>採用元件</u>

本文件所述內容不限於特定軟體和硬體版本。

### <u>背景資訊</u>

本文使用包含三個節點(Node1、Node2和Node3)的實驗室設定示例,以演示如何在Node1和 Node3之間新增和刪除第四個節點(Node4)。此網路圖顯示此處使用的設定:

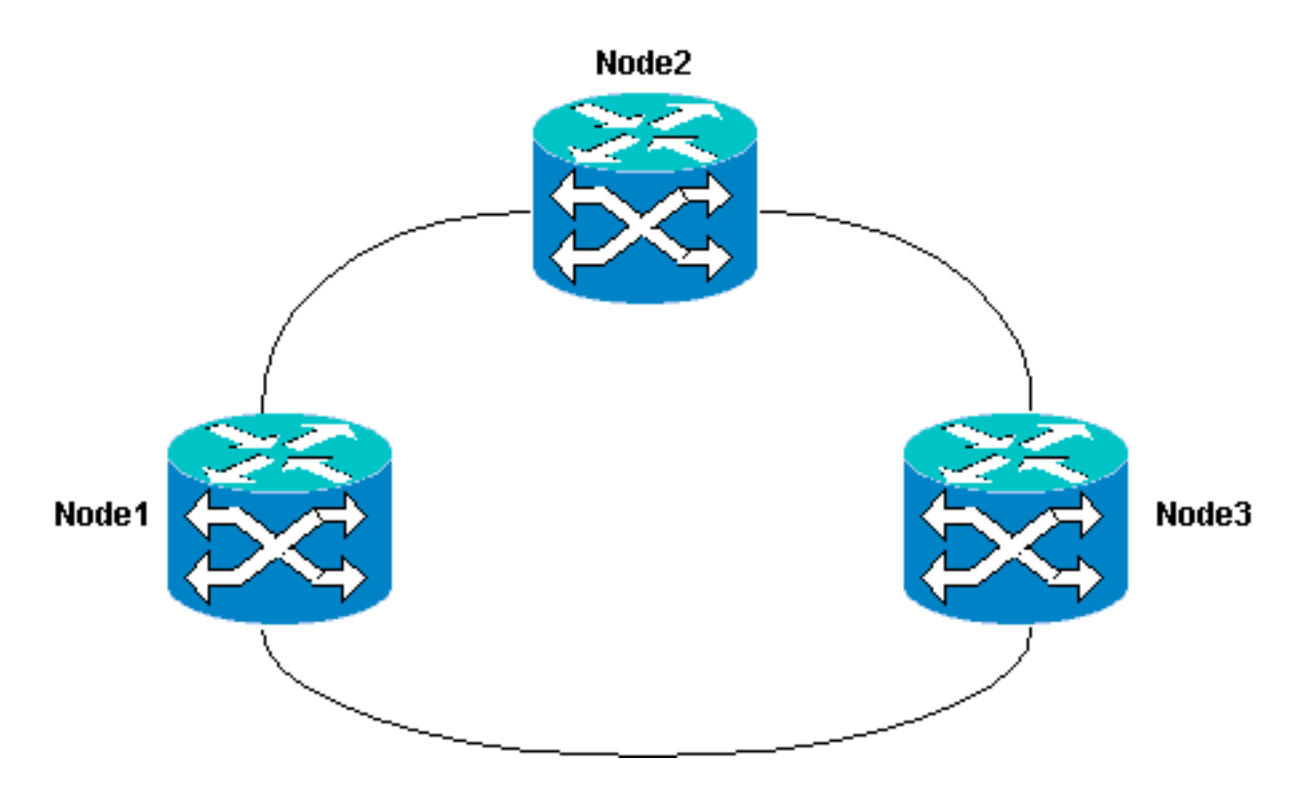

在本文檔中,假設新節點安裝了所有卡並完成了調配,然後即被機架安裝並通電。調配包括:

- 一般
- 網路
- 計時
- SONET資料通訊通道(SDCC)
- 將光纖埠投入使用

有關前面任務的參考資料可在<u>Cisco ONS 15454過程指南3.4版</u>的設定UPSR一節中找到。請務必在 新節點上運行測試流量,以驗證所有硬體是否正常運行。請在過程開始之前執行此操作。開始之前 ,還應該識別和標籤所有涉及的纖維。

注意:一次只能向UPSR新增一個節點。

**注意:**新增節點<u>和刪除節點</u>的過<u>程會影響服</u>務,應在維護時段內執行,因為涉及保護交換。由於生 成樹重新收斂,任何乙太網流量都可能出現**長達三**分鐘的中斷。所有其他流量最多會承受50毫秒的 命中。此外,移除節點的程式會在每個電路經過移除的節點時改變同步傳輸訊號(STS)或虛擬支路 (VT),從而造成刪除和重建所花費的時間段的中斷。這取決於操作員對思科傳輸控制器(CTC)的熟 練程度。

#### <u>慣例</u>

如需文件慣例的詳細資訊,請參閱思科技術提示慣例。

## <u>如何向UPSR新增節點</u>

此過程涉及您:

- 檢查電路完整性。
- 啟動強制保護交換機。
- 將光纖連線到新節點。
- 重新啟動CTC。

- 更新電路。
- •釋放強制保護開關。

如從CTC網路檢視中所見,這是實驗設定中的UPSR環拓撲:

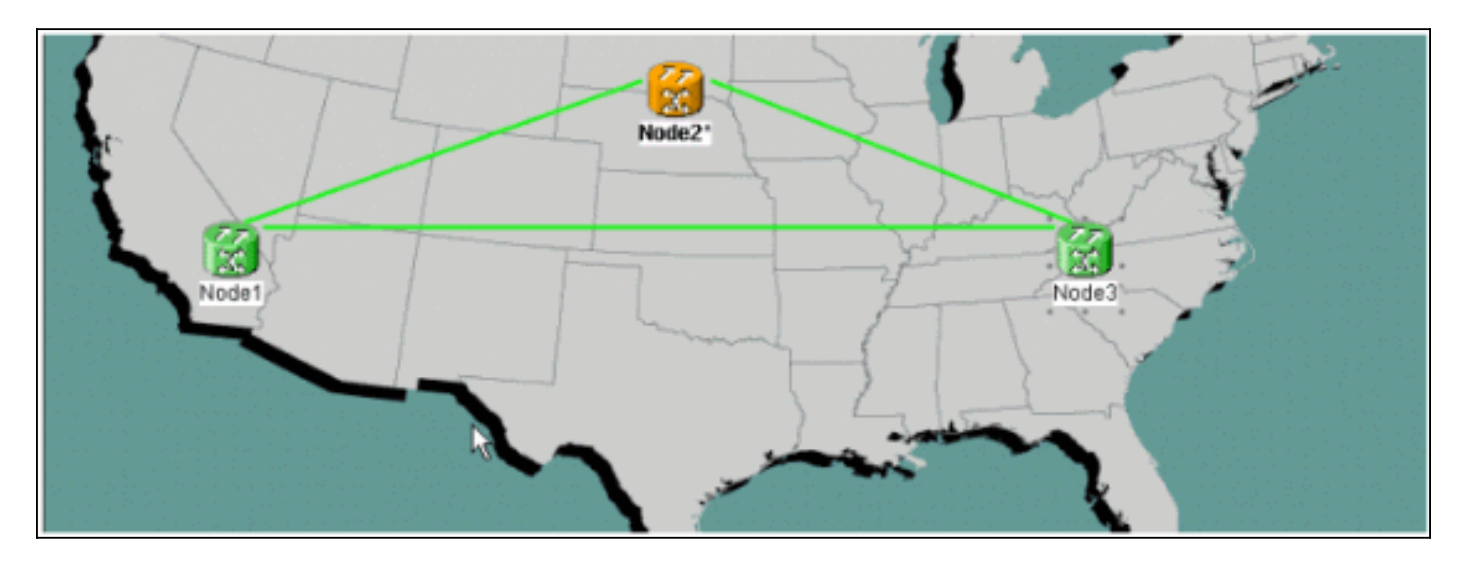

### 檢查電路完整性

完成所提供的指令中的步驟,檢查電路完整性:

 從CTC網路檢視確認所有電路都處於Active狀態。如果任何電路處於Incomplete狀態,則不要 繼續。請參閱<u>在ONS 15454上配置電路的最佳實踐</u>文檔,以解決電路處於Incomplete狀態的問 題。

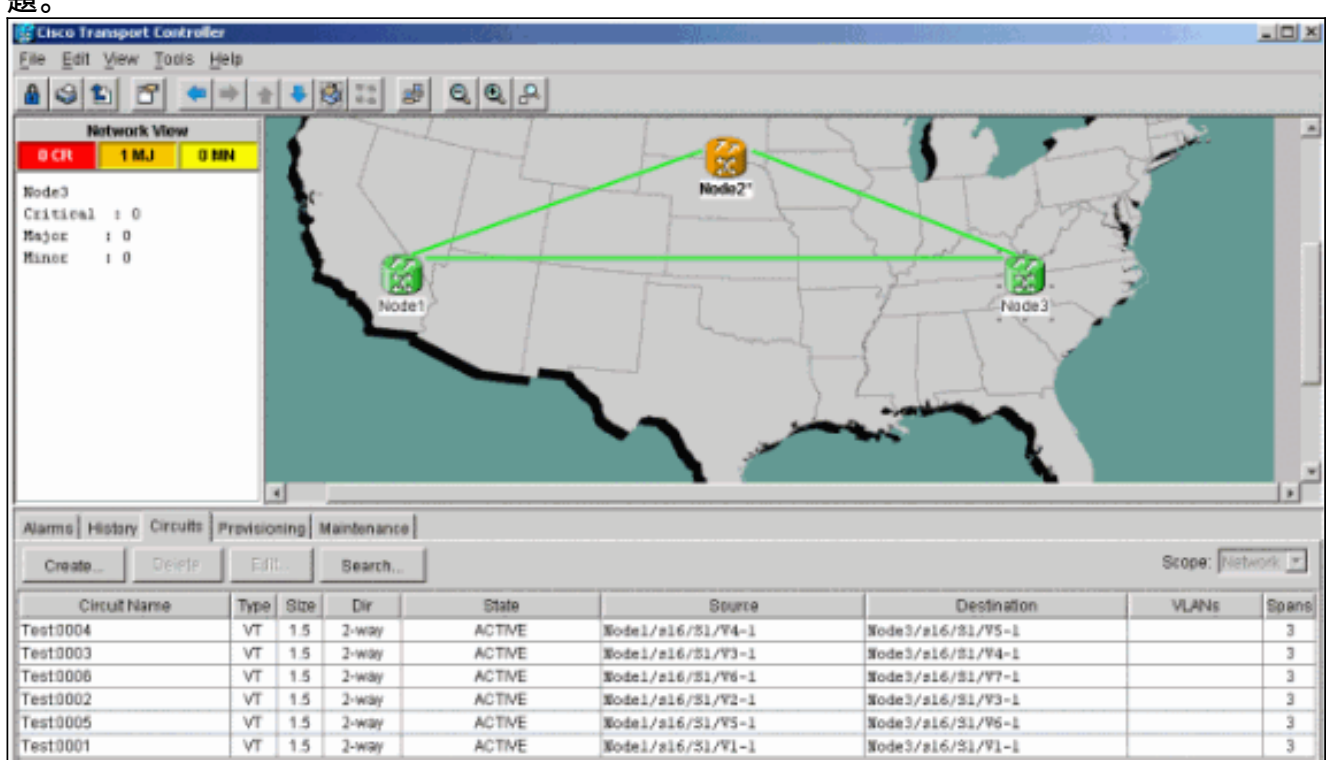

<sup>2.</sup> 繼續進行之前,請確認所有電路均處於Active狀態。

### 

完成以下說明以啟動強制保護交換機:

- 1. 手動強制流量從插入新節點(Node4)的span。
- 2. 如果UPSR環沒有錯誤,強制保護交換機可能導致服務中斷。檢查UPSR中的所有光纖卡的PM Stats:登入到環中的每個架。按一下每個UPSR光纖卡。選擇Performance。按一下「 Refresh」。驗證所有欄位是否包含零值。如果在所有欄位中看到零值,則span不會執行任何 錯誤。注意:在強制保護交換機期間,流量不受保護。
- 3. 在「網路」檢視中,找到要插入新節點的span,實驗設定中的Node1到Node3。按一下右鍵 span並從選單中選擇**Circuits**。此時會開啟一個視窗,顯示span上的電路。

| 🕵 Circuits on 🤅 | 5pan NodeA/s   | 5/p1 - M | NodeC/s13/p1 (Unprotect | ed 0C48) 🔀   |
|-----------------|----------------|----------|-------------------------|--------------|
| STS             | VT             | UPSR     | Circuit                 | Switch State |
| 1               | 1-1            | V        | Test:0001               | CLEAR        |
| 1               | 2-1            | ~        | Test:0005               | CLEAR        |
| 1               | 3-1 to 7-1     |          | unused                  |              |
| 1               | 1-2            | ~        | Test:0002               | CLEAR        |
| 1               | 2-2            | <b>V</b> | Test:0006               | CLEAR        |
| 1               | 3-2 to 7-2     |          | unused                  |              |
| 1               | 1-3            | 2        | Test:0003               | CLEAR        |
| 1               | 2-3 to 7-3     |          | unused                  |              |
| 1               | 1-4            | V        | Test:0004               | CLEAR        |
| 1               | 2-4 to 7-4     |          | unused                  |              |
| 2-48            |                |          | unused                  |              |
|                 |                |          | .0                      |              |
| Switch all UPS  | R circuits awa | iy: FOR  | CE<br>Close             | Apply        |

- 4. 從UPSR Switch Selector下拉選單中選擇Force。
- 5. 按一下「Apply」。
- 6. 在確認對話方塊提示中按一下Yes以使更改生效。注意:現在所有流量都強制來自此範圍。流 量現在採用環另一端的替代路徑。
- 7. 在資訊性對話方塊中按一下OK。

### 將光纖連線到新節點

完成以下說明以將光纖連線到新節點:

1. 手動斷開Node1和Node3之間的光纖,然後將光纖從Node1和Node3連線到新的Node4。

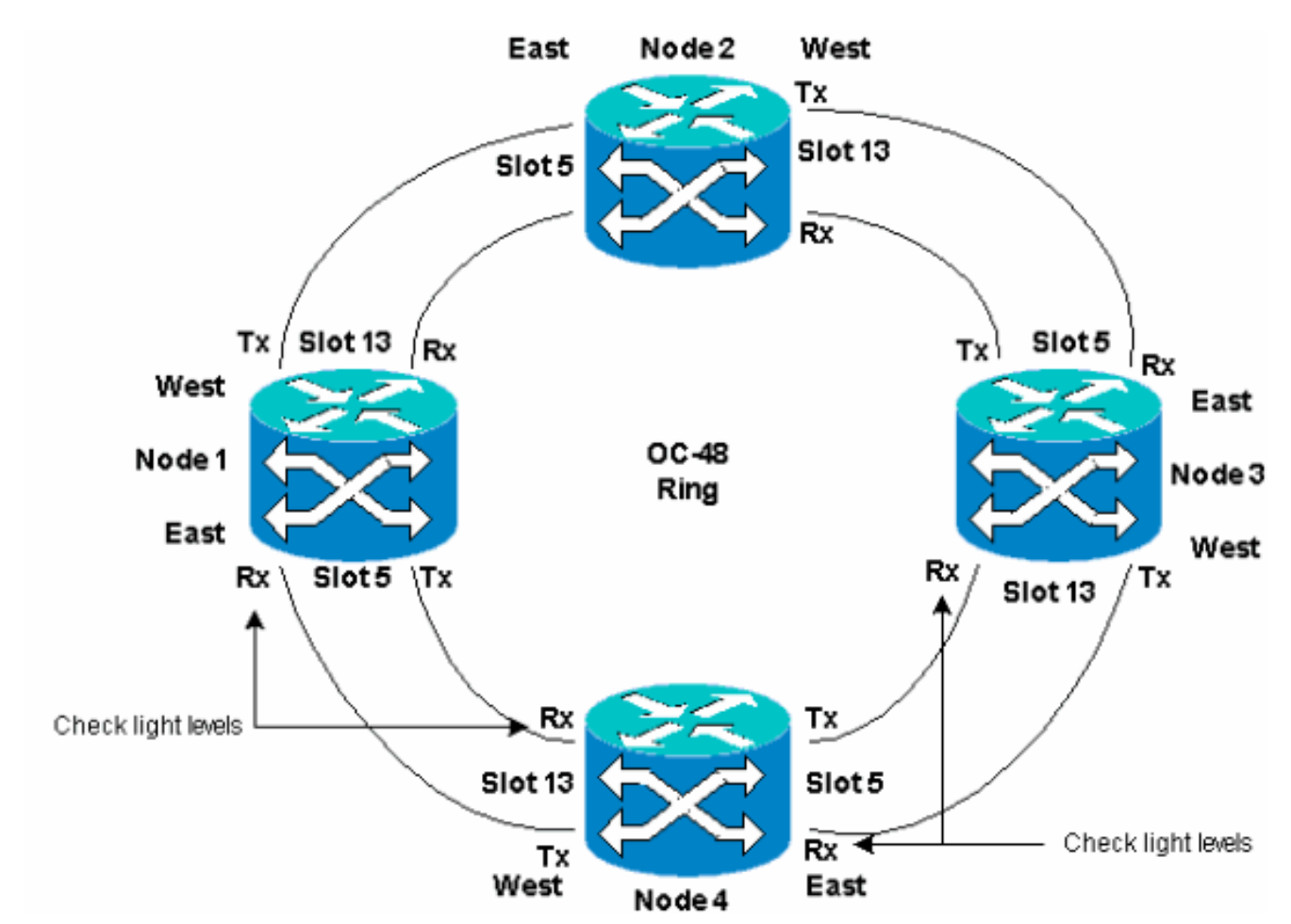

2. 確保環周圍有從東向西的配置。註:建議最佳做法,將架子中最右側的光纖中繼卡視為East光纖,將架子中最左側的光纖中繼卡視為West光纖。在先前的實驗設定中,我們連線:插槽13節點3到插槽5節點4插槽13節點4到插槽5節點1在每種情況下,建議的最佳做法是僅連線Tx光纖,並在連線Rx光纖之前檢查光線強度。Rx級別可在<u>Cisco ONS 15454參考指南3.4版</u>的卡參考部分找到。

### <u>重新啟動CTC</u>

關閉並重新啟動CTC應用程式。

**注意:**此時,在節點1和節點3上與新節點4相鄰的光卡上看到未配備路徑(UNEQ-P)警報是正常的。

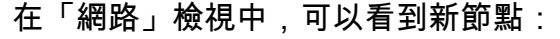

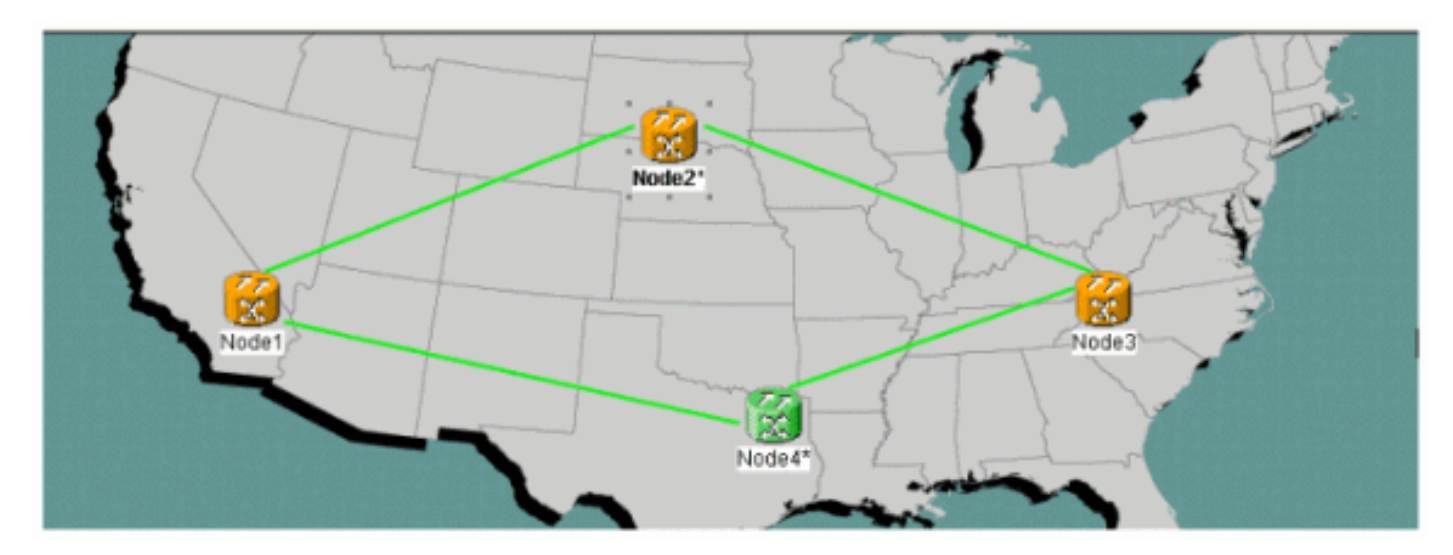

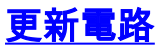

完成以下步驟以更新電路:

1. 按一下Circuits頁籤,等待幾分鐘,以便電路完成載入(包括跨距)。一旦電路完成載入,請 注意某些電路處於Incomplete狀態。記下Incomplete電路的**數**量。

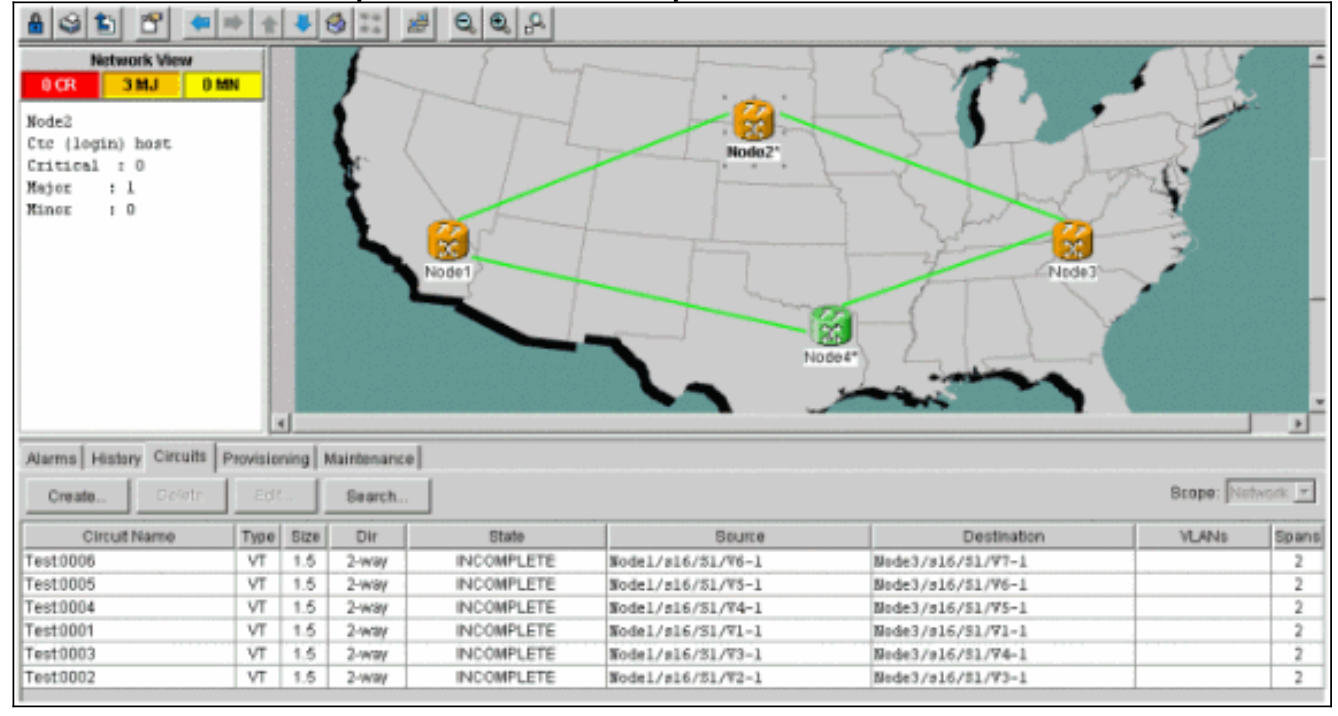

2. 所有Incomplete電路都需要更新,以便考慮新增的Node4。按一下右鍵Node4,然後從選單中 選擇Update Circuits With New Node。

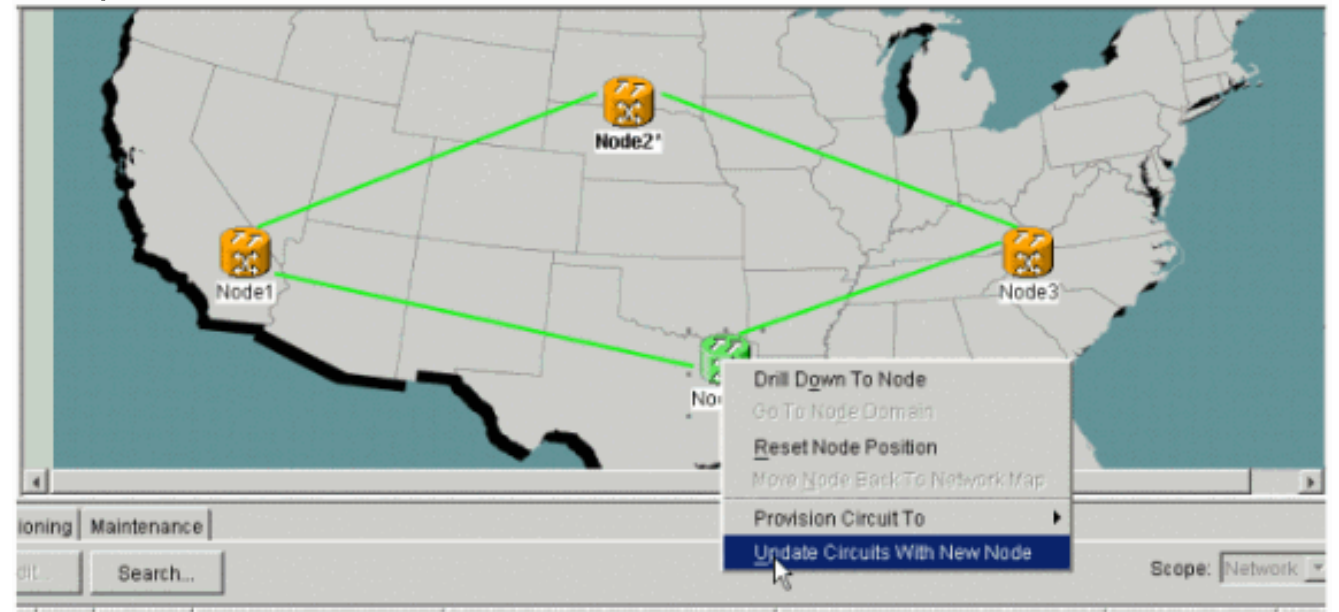

3. 將出現一個對話方塊,指示電路已更新。電路一次變成Active。

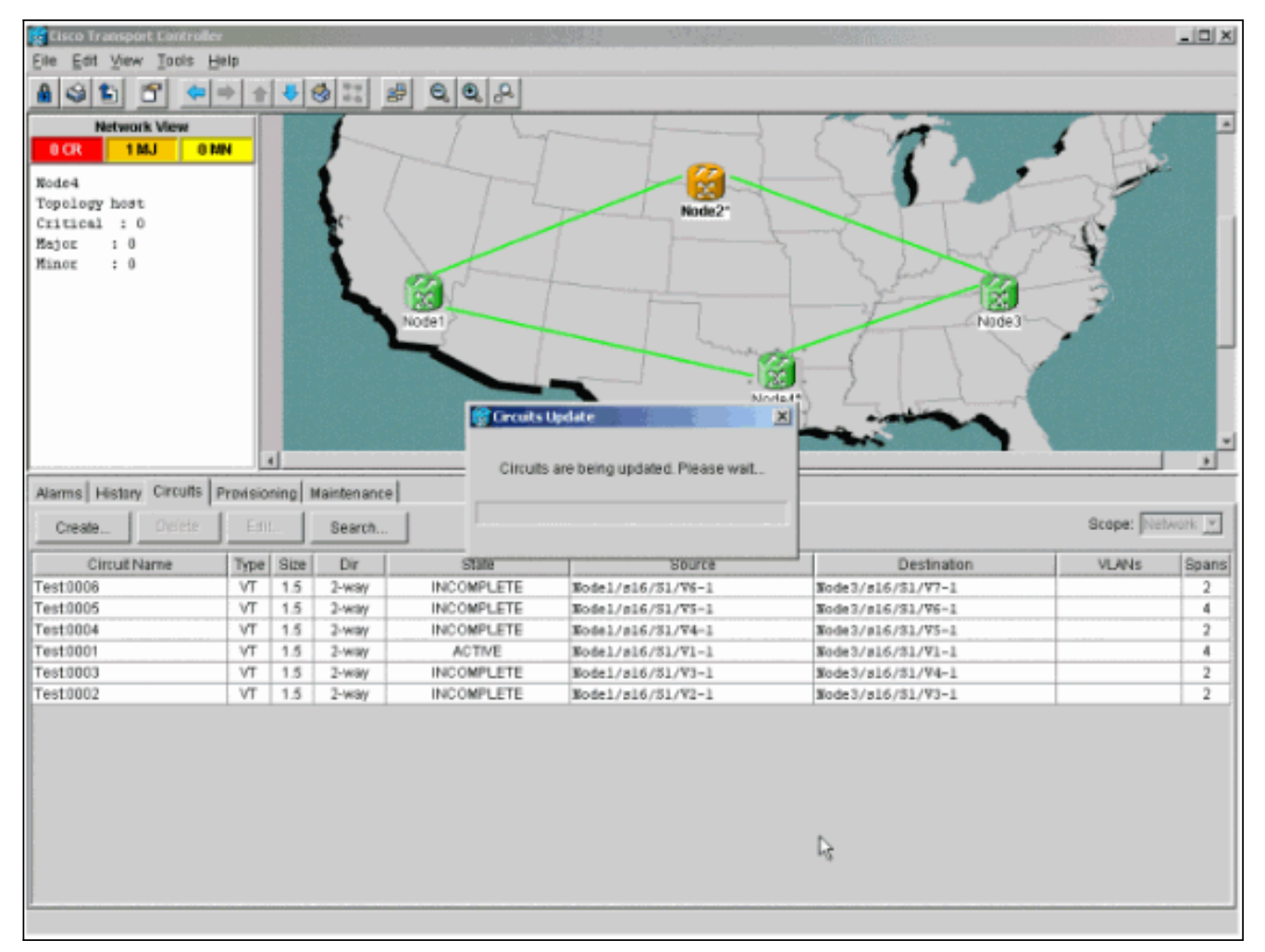

4. 當所有電路都更新時,將出現一個確認對話方塊,指示更新的電路數。此數字應與步驟1中提 到的Incomplete電路數相匹配。此時,所有電路都應為Active。

| 🙀 Cisco Transport Controlle | 2        |        |             |                               | 1997 - 1997 - 1997 - 1997 - 1997 - 1997 - 1997 - 1997 - 1997 - 1997 - 1997 - 1997 - 1997 - 1997 - 1997 - 1997 - |                                                                                                    |            | _ <b>_</b> X |
|-----------------------------|----------|--------|-------------|-------------------------------|----------------------------------------------------------------------------------------------------|----------------------------------------------------------------------------------------------------|------------|--------------|
| Eile Edit View Iools H      | jelp     |        |             |                               |                                                                                                    |                                                                                                    |            |              |
| 891 8 -                     | + +      | 4      | 3 II 8      | 5 Q Q A                       |                                                                                                    |                                                                                                    |            |              |
| Network View                |          |        | 1           | 5 1                           |                                                                                                    |                                                                                                    |            | -            |
| OCR 1MJ OB                  | IN       |        |             | _ /                           |                                                                                                    |                                                                                                    |            |              |
|                             |          |        | < I         | President and a second second | - 123 -                                                                                                    |                                                                                                    | The second | 6            |
| Topology boat               | - 1      |        | I /         |                               |                                                                                                    |                                                                                                    |            |              |
| Critical : 0                | - 1      |        | Le 5        |                               | Node2*                                                                                                    |                                                                                                    | - K        |              |
| Major 10                    | - 1      |        | <b>F</b>    |                               | 👔 Eircuits Update                                                                                               | × ×                                                                                                    | 7-29       |              |
| Minor : 0                   | - 8      |        | 1           |                               |                                                                                                    | The second second second second second second second second second second second second second second second se |            |              |
|                             | - 1      |        | L           |                               | Added 6 network                                                                                                 | circuits to Node4                                                                                               |            |              |
|                             | - 1      |        |             | Note1                         | 1000                                                                                                    | Nine 1                                                                                                    |            |              |
|                             | - 8      |        |             | HODE                          | Loc                                                                                                    |                                                                                                    |            |              |
|                             | - 8      |        |             |                               |                                                                                                    |                                                                                                    | _          | _            |
|                             | - 1      |        |             |                               |                                                                                                    |                                                                                                    |            |              |
|                             | - 1      |        |             |                               | N                                                                                                    | ode4*)                                                                                                    |            |              |
|                             | - 8      |        |             |                               |                                                                                                    |                                                                                                    |            |              |
|                             | - 8      |        |             |                               | · · · ·                                                                                                    |                                                                                                    |            |              |
|                             | -        | · ·    |             |                               |                                                                                                    |                                                                                                    |            | <u> </u>     |
| Alarms History Circuits     | Previsio | sing N | laintenance |                               |                                                                                                    |                                                                                                    |            | _            |
| Create Droketz              | Edit     | -      | Search      | 1                             |                                                                                                    |                                                                                                    | Scope: Ne  | faork 💌      |
| Circuit Name                | Type     | Size   | Dir         | State                         | Source                                                                                                    | Destination                                                                                                    | VLANs      | Spans        |
| Test0006                    | VT       | 1.5    | 2-way       | ACTIVE                        | Node1/s16/S1/V6-1                                                                                               | Node3/s16/\$3/97-1                                                                                              |            | 4            |
| Test0005                    | VT       | 1.5    | 2-way       | ACTIVE                        | Nodel/s16/S1/V5-1                                                                                               | Node3/#16/31/V6-1                                                                                               |            | 4            |
| Test0004                    | VT       | 1.5    | 2-way       | ACTIVE                        | Rodel/s16/31/V4-1                                                                                               | Node3/s16/51/V5-1                                                                                               |            | 4            |
| Test0001                    | VT       | 1.5    | 2-way       | ACTIVE                        | Nodel/s16/31/V1-1                                                                                               | Node3/s16/51/V1-1                                                                                               |            | 4            |
| Test0003                    | VT       | 1.5    | 2-way       | ACTIVE                        | Node1/s16/S1/V3-1                                                                                               | Node3/s16/51/V4-1                                                                                               |            | 4            |
| Test0002                    | VT       | 1.5    | 2-way       | ACTIVE                        | Node1/s16/S1/V2-1                                                                                               | Node3/s16/51/V3-1                                                                                               |            | 4            |
|                             |          |        |             |                               |                                                                                                    |                                                                                                    |            |              |
|                             |          |        |             |                               |                                                                                                    |                                                                                                    |            |              |
|                             |          |        |             |                               |                                                                                                    |                                                                                                    |            |              |
|                             |          |        |             |                               |                                                                                                    |                                                                                                    |            |              |
|                             |          |        |             |                               |                                                                                                    |                                                                                                    |            |              |
|                             |          |        |             |                               |                                                                                                    |                                                                                                    |            |              |
|                             |          |        |             |                               |                                                                                                    |                                                                                                    |            |              |
|                             |          |        |             |                               |                                                                                                    |                                                                                                    |            |              |
|                             |          |        |             |                               |                                                                                                    |                                                                                                    |            |              |
|                             |          |        |             |                               |                                                                                                    |                                                                                                    |            |              |
|                             |          |        |             |                               |                                                                                                    | Cisco Transport Cont                                                                                            | roler      |              |

5. 在對話方塊中按一下OK。註:如果更新後的電路數與步驟1中說明的電路數不匹配,或者仍然 有Incomplete電路,則重複步驟2至5。

### 釋放保護交換機

完成以下步驟以釋放保護開關:

1. 按一下右鍵與新Node4相鄰的任一跨距,然後選擇Circuits。

| 😨 Cisco Transport Control                          | ker           | 1.1           | 6           |        |                     |                                      |                            | _ 🗆 X |
|----------------------------------------------------|---------------|---------------|-------------|--------|---------------------|--------------------------------------|----------------------------|-------|
| Eile Edit View Tools                               | Help          |               |             |        |                     |                                      |                            |       |
| A S 10 C +                                         | ⇒ ±           | 4             | 3 2         | 6.6.8  |                     |                                      |                            |       |
| Network View<br>O CR 1MJ 0<br>Nodel/s5/pl = Node4/ | NBI<br>113/p1 |               |             | Vodel  | Node2*              | Ust/p1 - Node4/s13/p1 (Unprotected O | 2)<br>2)<br>2)<br>2)<br>2) | ÷     |
| Alarms History Circuits                            | Provisio      | ()<br>ning  N | fairtenance | 1      | Oo To Nede          | d+<br>4/g13/p1<br>1/85/p1            | Score Di                   |       |
| Circuit Name                                       | Tine          | Gine          | Dir         | Ctula  | Caure               | Destination                          | UL ANIX                    | Gnane |
| Test0005                                           | VT            | 1.5           | 2-4444      | ACTIVE | Bodel /s16/51 /26-1 | Node3/a16/51/27-1                    | 1011                       | 4     |
| Test0005                                           | VT            | 1.5           | 2-way       | ACTIVE | Node1/s15/S1/VS-1   | Node3/s16/S1/V6-1                    |                            | 4     |
| Test0004                                           | VT            | 15            | 2-way       | ACTIVE | Node1/s15/S1/V4-1   | Node3/#16/81/WS-1                    |                            | 4     |
| Test0001                                           | VT            | 1.5           | 2-way       | ACTIVE | Node1/s16/31/V1-1   | Node3/s16/81/V1-1                    |                            | 4     |
| Test0003                                           | VT            | 1.5           | 2-way       | ACTIVE | Node1/s16/S1/V3-1   | Node3/s16/S1/V4-1                    |                            | 4     |
| Test0002                                           | VT            | 1.5           | 2-way       | ACTIVE | Node1/s16/51/V2-1   | Node3/s16/S1/V3-1                    |                            | 4     |
|                                                    |               |               |             |        |                     |                                      |                            |       |

2. 在「UPSR Switch」下拉選單中,選擇「Clear」,然後選擇「Apply」。出現確認對話方塊時 ,按一下Yes。

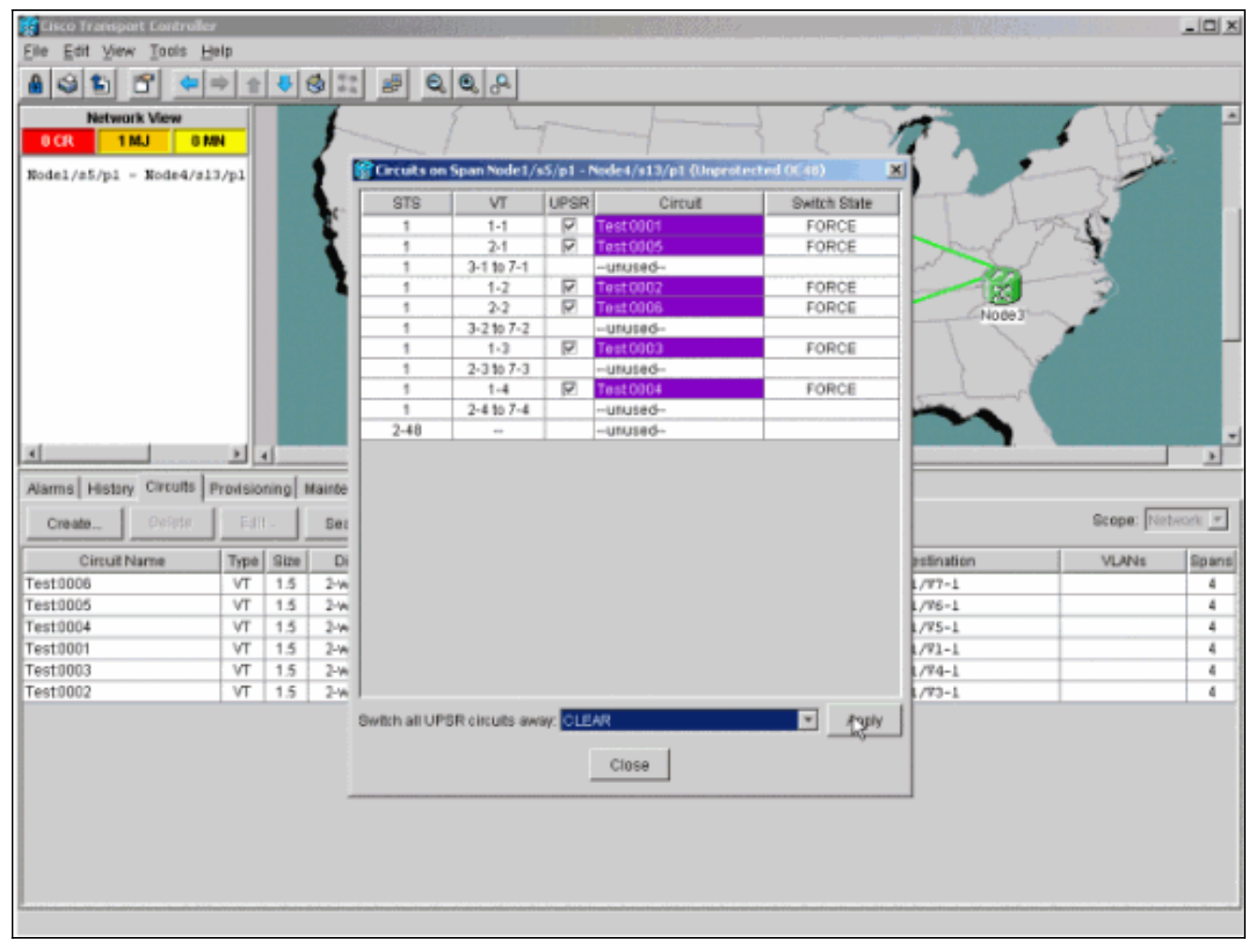

#### 3. 在資訊對話方塊中按一下確定。

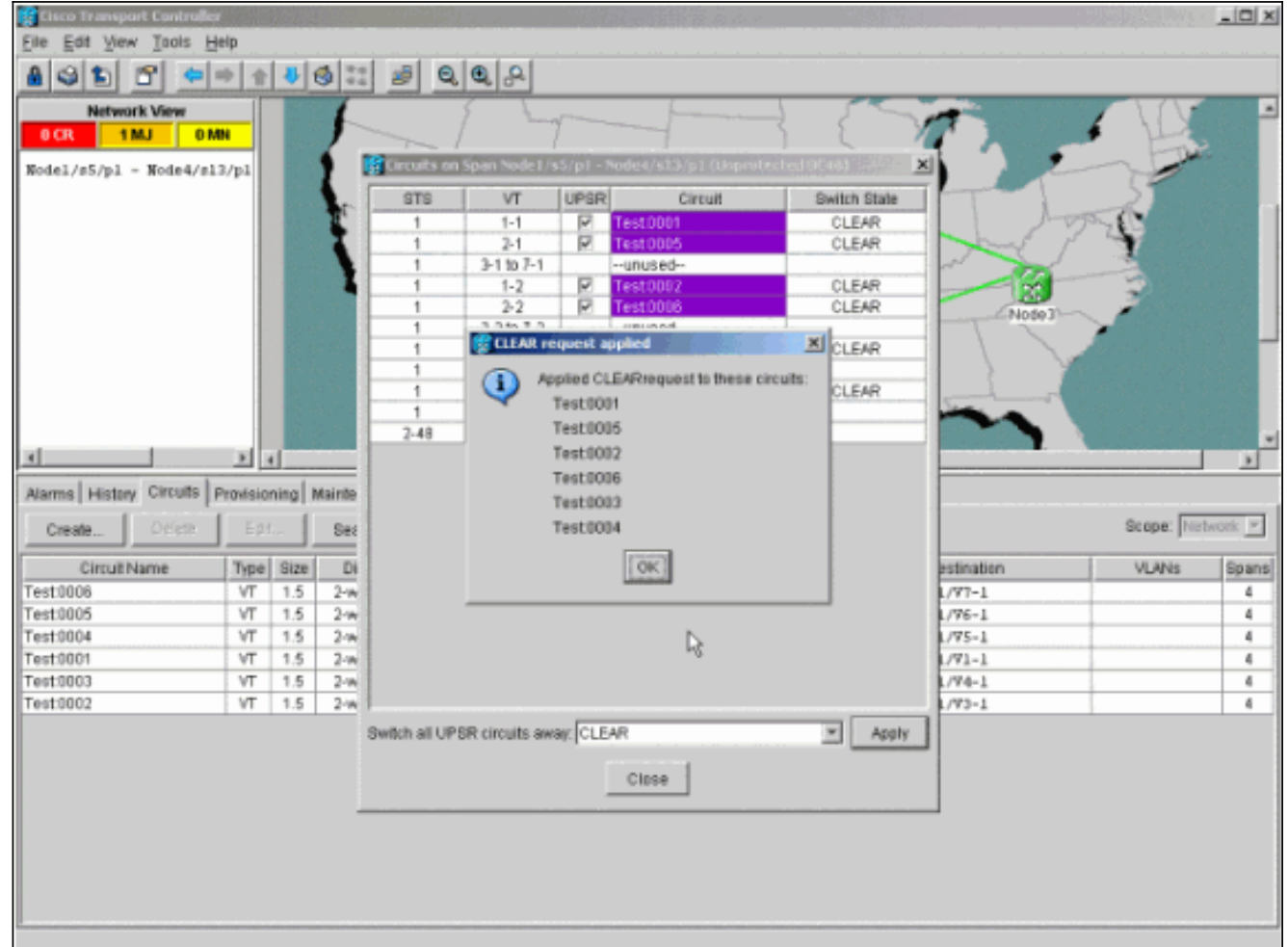

## <u>如何從UPSR中刪除節點</u>

現在Node4已經成功新增到UPSR環中,請通過過程將其刪除。新增一些用於演示的電路(丟棄在 Node4上),以便從對當前實驗設定進行一些細微更改開始:

此過程涉及您:

- 刪除被刪除節點丟棄的電路。
- 啟動保護交換機。
- •移除節點。
- 重新光纖相鄰節點。
- •刪除並重建通過已移除節點時更改STS或VT的電路。

#### <u>刪除要刪除的節點上丟棄的電路</u>

完成以下步驟,刪除在被移除的節點上丟棄的電路:

 識別並刪除在節點4丟棄的電路。注意:此步驟影響服務。刪除電路之前,請確保已移動在此 節點丟棄的所有流量。在「網路」或「電路」檢視中,在源列或目標列中標識包含要刪除的節 點(節點4)的所有電路。按一下Source或Destination列標題以對列進行排序。

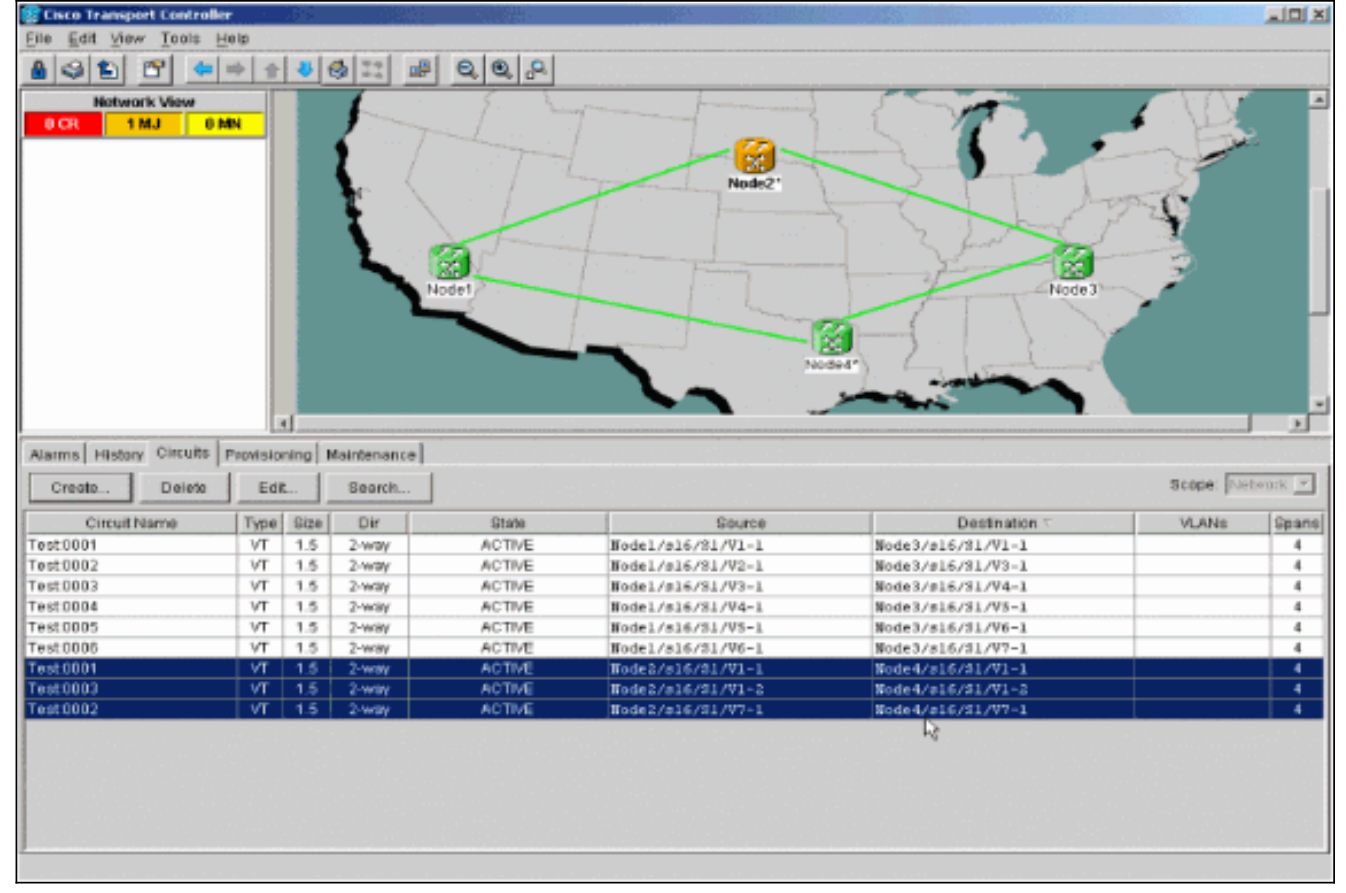

2. 按一下電路以突出顯示它以刪除這些電路,然後按一下Delete。出現確認對話方塊時,按一下 Yes。

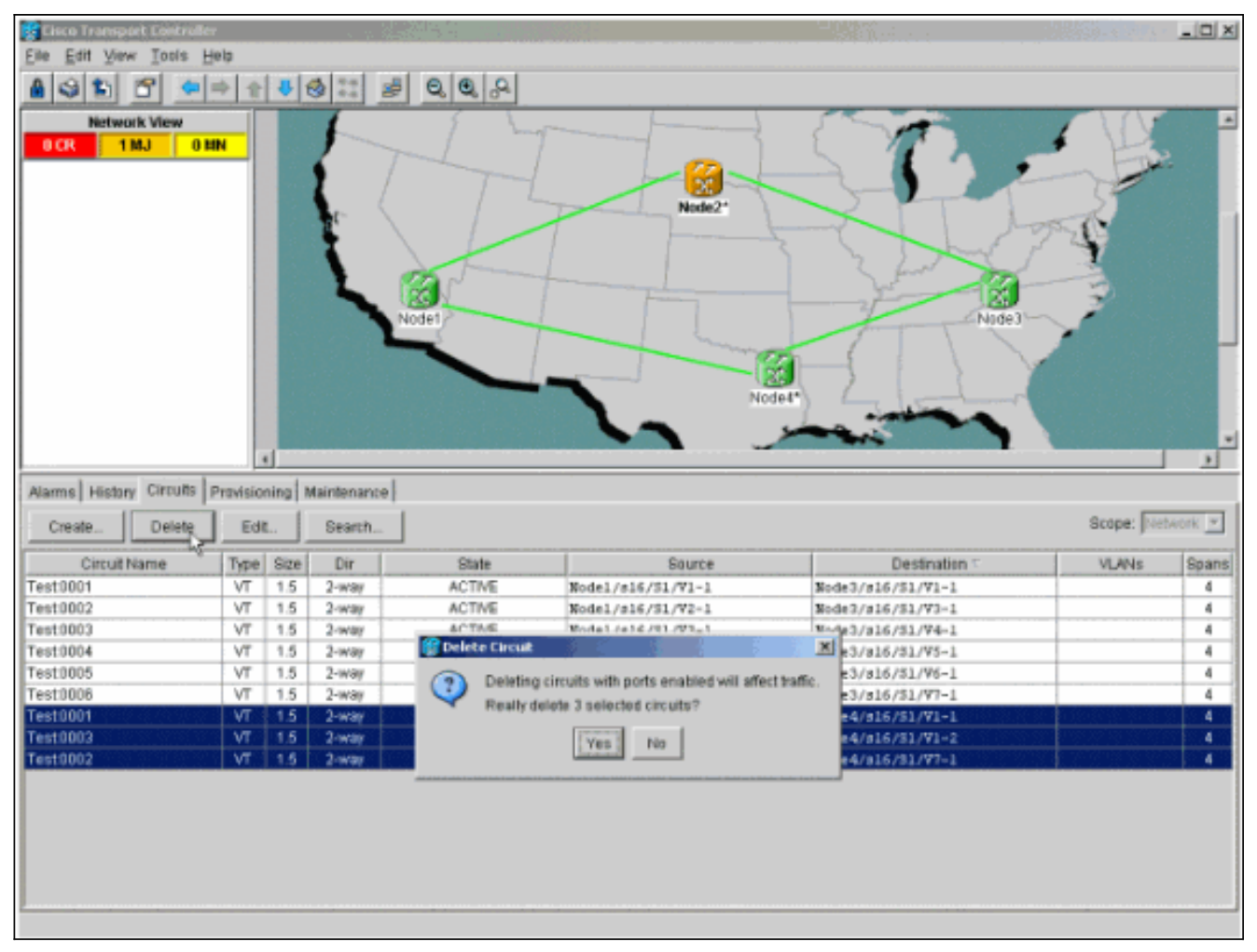

3. 出現資訊性對話方塊時,按一下OK。按Ctrl或Shift鍵可突出顯示要刪除的多個電路。

4. 識別並記錄通過要移除的節點(Node4)時更改STS或VT的任何電路的引數。這些電路將在本過 程的最後一步中被刪除並重新建立。此任務最好在要刪除的節點(Node4)的機架檢視中完成。

| Market Market Advanced Market Advanced                                                                          | entrolle                         | r                                      | 3. S. A. U                                                                                                    |                                                |                                                                                                    |                                                                                                    |           | _ D X                 |
|----------------------------------------------------------------------------------------------------|----------------------------------|----------------------------------------|----------------------------------------------------------------------------------------------------|------------------------------------------------|----------------------------------------------------------------------------------------------------|----------------------------------------------------------------------------------------------------|-----------|-----------------------|
| File Edit View Tools H                                                                                          | elp                              |                                        |                                                                                                    |                                                |                                                                                                    |                                                                                                    |           |                       |
| 831 6                                                                                                    | *                                | 4                                      | 9 11 2                                                                                                    | 2, 9, 9                                        |                                                                                                    |                                                                                                    |           |                       |
| Node4                                                                                                    | _                                |                                        |                                                                                                    |                                                |                                                                                                    |                                                                                                    |           |                       |
| Nodei<br>OCR OMJ (<br>IP Addr : 172.20.177.<br>Booted : 12/11/01 4:56<br>User : CISCO15<br>Authority: Superumer | ) MN<br>147<br>: 95              |                                        |                                                                                                    |                                                |                                                                                                    |                                                                                                    |           |                       |
| Alarms Conditions Histor<br>Create Defen                                                                        | Circu                            | its Pr                                 | ovisioning   Inv<br>Search                                                                                                    | entory Maintenan                               | e                                                                                                    |                                                                                                    | Scope: No | 1e 💌                  |
| dim ablence                                                                                                    | Type                             | Size                                   | Dir                                                                                                    | State                                          | Source                                                                                                    | Destination                                                                                           | VLANs     | Spans                 |
| Circuit Name                                                                                                    |                                  |                                        | and the second second s | ACT AF                                         | Wedge1 / e16 / 71 / 756 - 1                                                                                                | Node3/s16/51/V2-1                                                                                     |           | 4                     |
| Test0006                                                                                                    | VT                               | 1.5                                    | 2-way                                                                                                    | ACTIVE.                                        | BOICT/ 510/ 51/ 48-1                                                                                                    |                                                                                                    |           |                       |
| Test0006<br>Test0003                                                                                            | VT<br>VT                         | 1.5                                    | 2-way<br>2-way                                                                                                    | ACTIVE                                         | Note1/516/51/V3-1                                                                                                    | Node3/s16/S1/74-1                                                                                     |           | 4                     |
| Test0006<br>Test0003<br>Test0005                                                                                | VT<br>VT<br>VT                   | 1.5<br>1.5<br>1.5                      | 2-way<br>2-way<br>2-way                                                                                                    | ACTIVE                                         | Nodel/s16/S1/VS-1<br>Nodel/s16/S1/V3-1<br>Nodel/s16/S1/V5-1                                                                | Node3/s16/S1/74-1<br>Node3/s16/S1/76-1                                                                |           | 4                     |
| Test0006<br>Test0003<br>Test0005<br>Test0002                                                                    | VT<br>VT<br>VT                   | 1.5<br>1.5<br>1.5<br>1.5               | 2-way<br>2-way<br>2-way<br>2-way                                                                                                    | ACTIVE<br>ACTIVE<br>ACTIVE                     | Nodel/S16/S1/V3-1<br>Nodel/s16/S1/V3-1<br>Nodel/s16/S1/V5-1<br>Nodel/s16/S1/V2-1                                           | Node3/s16/S1/74-1<br>Node3/s16/S1/76-1<br>Node3/s16/S1/73-1                                           |           | 4                     |
| CircuEName<br>Test0006<br>Test0003<br>Test0005<br>Test0002<br>Test0001                                          | VT<br>VT<br>VT<br>VT             | 1.5<br>1.5<br>1.5<br>1.5<br>1.5        | 2-way<br>2-way<br>2-way<br>2-way<br>2-way<br>2-way                                                                                                    | ACTIVE<br>ACTIVE<br>ACTIVE<br>ACTIVE<br>ACTIVE | Node1/816/51/V0-1<br>Node1/816/51/V3-1<br>Node1/816/51/V5-1<br>Node1/816/51/V2-1<br>Node1/816/51/V1-1                      | Node3/s16/51/74-1<br>Node3/s16/51/76-1<br>Node3/s16/51/73-1<br>Node3/s16/51/71-1                      |           | 4 4 4                 |
| CircuEName<br>Test0006<br>Test0003<br>Test0005<br>Test0002<br>Test0001<br>Test0004                              | VT<br>VT<br>VT<br>VT<br>VT<br>VT | 1.5<br>1.5<br>1.5<br>1.5<br>1.5<br>1.5 | 2-way<br>2-way<br>2-way<br>2-way<br>2-way<br>2-way<br>2-way                                                                                                    | ACTIVE<br>ACTIVE<br>ACTIVE<br>ACTIVE<br>ACTIVE | Node1/316/31/V3-1<br>Node1/s16/31/V3-1<br>Node1/s16/31/V3-1<br>Node1/s16/31/V2-1<br>Node1/s16/31/V1-1<br>Node1/s16/31/V4-1 | Node3/s16/S1/V4-1<br>Node3/s16/S1/V6-1<br>Node3/s16/S1/V3-1<br>Node3/s16/S1/V1-1<br>Node3/s16/S1/V5-1 |           | 4<br>4<br>4<br>6<br>4 |

5. 在「擱板」檢視中,按一下**電路**,確保**Scope**從下拉選單設定為**Node**。這樣您只能看到在這 個節點經過或丟棄的電路。

6. 分別突出顯示每個電路,然後按一下Edit。在「編輯」視窗中,確保顯示詳細對映框已選中。 您現在應該看到電路進入和離開節點的STS和VT。如果二者不匹配,則在此過程的最後步驟 15中記錄用於刪除和重新建立的電路。

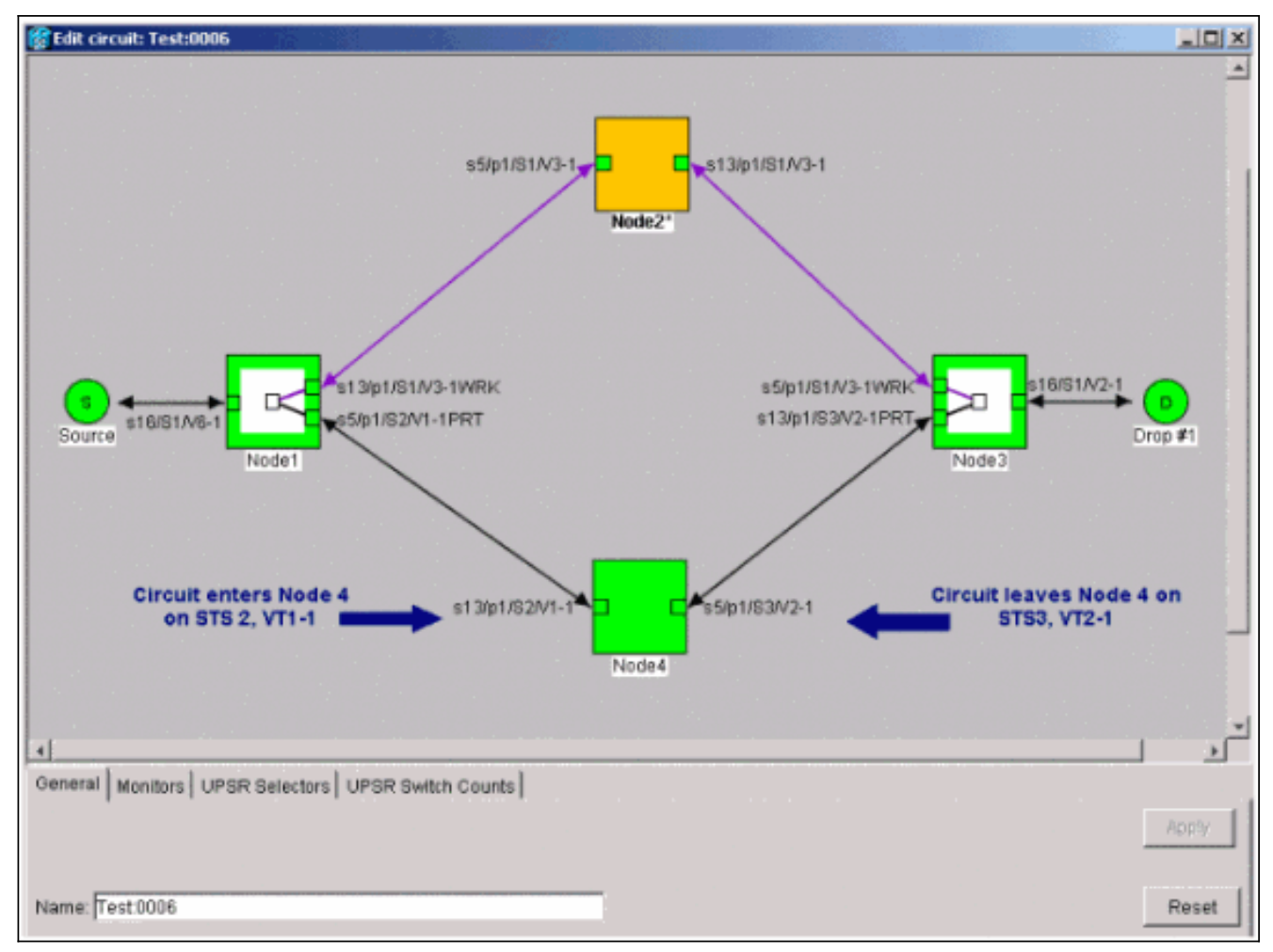

在實驗室設定的上一個螢幕截圖中,您可以看到電路實際上通過Node4更改了STS和VT。它通過STS2、VT1-1進入,並通過STS3、VT2-1退出。在此過程的最後一步需要刪除該電路並重新建立。

- 7. 對出現在節點檢視中的所有電路重複步驟6。
- 8. 手動強制流量遠離連線到Node4的所有跨區。
- 9. 如果UPSR環沒有錯誤,強制保護交換機可能導致服務中斷。檢查UPSR中的所有光纖卡的PM Stats:登入到環中的每個架。按一下每個UPSR光纖卡。選擇Performance。按一下「 Refresh」。驗證所有欄位是否包含零值。注意:在強制保護交換機期間,流量不受保護。
- 10. 在「網路」檢視中,按一下右鍵連線到Node4的span,然後從選單中選擇**電路**。

| 😵 Cisco Transport Control                   | ler 🐳        |          |                       |            |                   |                                       |           | _ 🗆 🗙     |
|---------------------------------------------|--------------|----------|-----------------------|------------|-------------------|---------------------------------------|-----------|-----------|
| Eile Edit View Tools                        | Help         |          |                       |            |                   |                                       |           |           |
| 491 6 -                                     | <b>⇒</b> ÷   | 4        | 1 I I                 | ₽ 0, 0, ,2 |                   |                                       |           |           |
| Network View OCR 1MJ 0 Nodel/s5/pl - Node4/ | MN<br>a13/p1 |          | A A                   | Nodel      | Span.Node1/a5     | Vp1 - Node4Vs13(p1 (Unprotected OC48) |           |           |
| 1                                           | - vila       |          | _                     |            | Go To Node4/s     | 13/p1                                 | <u> </u>  | •         |
| Alarms History Circuits                     | Provisio     | ning   I | Maintenance<br>Search |            |                   |                                       | Scope: No | itavork 💌 |
| Circuit Name                                | Type         | Size     | Dir                   | State      | Source            | Destination                           | VLANs     | Spans     |
| Test0001                                    | VT           | 1.5      | 2-way                 | ACTIVE     | Mode1/s16/S1/V1-1 | Node3/s16/31/V1-1                     |           | 4         |
| Test0002                                    | VT           | 1.5      | 2-way                 | ACTIVE     | Mode1/s16/S1/W2-1 | Node3/s16/S1/V3-1                     |           | 4         |
| Test0003                                    | VT           | 1.5      | 2-way                 | ACTIVE     | Model/s16/31/V3-1 | Node3/s16/S1/74-1                     |           | 4         |
| Test0004                                    | VT           | 1.5      | 2-way                 | ACTIVE     | Model/s16/31/V4-1 | Node3/#16/S1/75-1                     |           | 4         |
| Test0005                                    | VT           | 1.5      | 2-way                 | ACTIVE     | Bode1/s16/S1/V5-1 | Node3/s16/21/76-1                     |           | 4         |
| Test0006                                    | VT           | 1.5      | 2-way                 | ACTIVE     | Bode1/s16/51/V6-1 | Node3/s16/81/97-1                     |           | 4         |
|                                             |              |          |                       |            |                   |                                       |           |           |

11. <u>在UPSR Switch Selector中,從下拉選單中選擇Force,然後按一下Apply。</u>

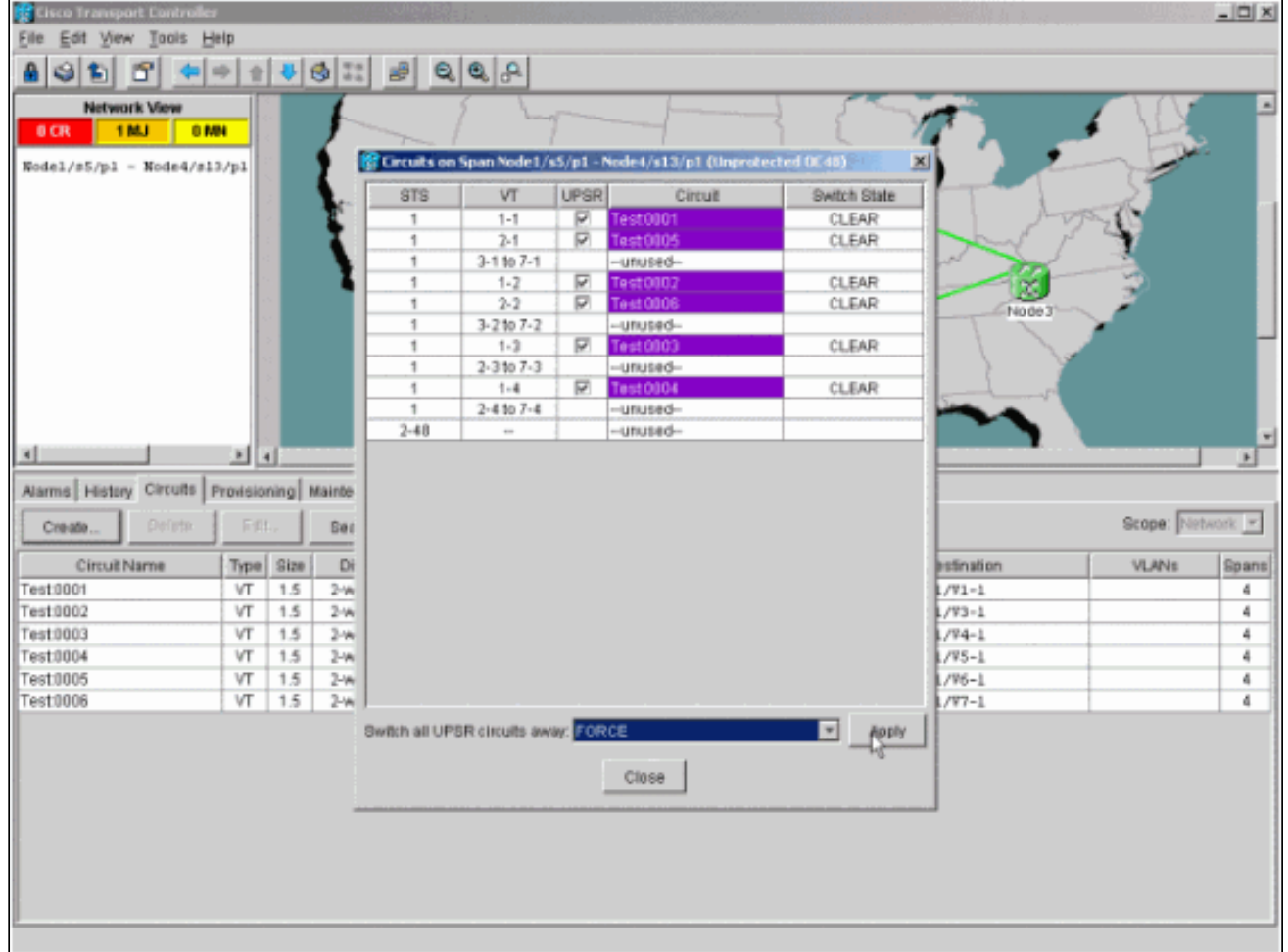

在確認對話方塊中按一下**Yes**。這會強制來自跨度的所有流量,這會導致其採用環另一端的 替代路徑。

- 12. 對連線到Node4的所有跨區重複步驟11。完成後,Node4將完全隔離。
- 13. 重新連線相鄰節點1和節點3之間的光纖。在本示例中,您將插槽5節點1連線到插槽13節點3。

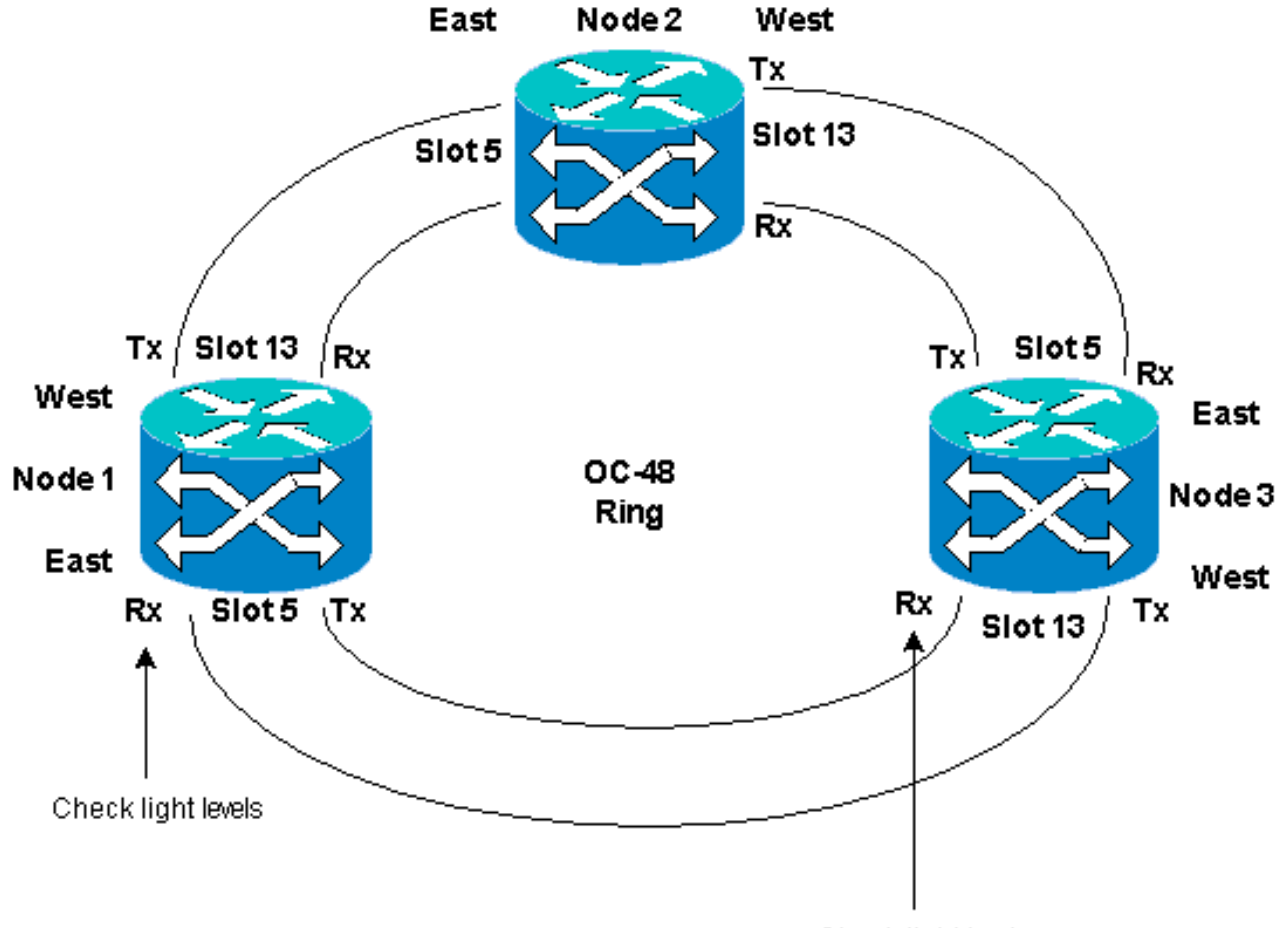

Check light levels

將光纖重新連線到相鄰節點時,建議最佳做法是先僅連線Tx光纖,然後在連線Rx光纖之前檢 查光線強度。Rx級別可在<u>Cisco ONS 15454參考指南3.4版</u>的卡參考部分找到。

- 14. 重新連線所有光纖後,開啟新連線的Node3和Node4的**Alarms**頁籤,並驗證span卡沒有警報 。繼續操作之前,請解決所有警報。
- 15. 現在刪除並重建步驟4中確定的電路。從「網路」檢視中定位每個電路。一次選中一個電路 ,然後按一下Delete按鈕。電路刪除完成後,在對話方塊中按一下OK。按一下Create按鈕並 用此過程的步驟4中記錄的相同引數重建電路。

| 😰 Cisco Transport Controller                     |                          |                         |
|--------------------------------------------------|--------------------------|-------------------------|
| Eile Edit View Tools Help                        |                          |                         |
|                                                  | # Q Q A                  |                         |
| Network View                                     | Share from               |                         |
| Z CR ZMJ ZMN                                     |                          |                         |
| Rode2                                            |                          |                         |
| Ctr (login) host                                 |                          |                         |
| Critical : 0                                     | Node2*                   |                         |
| Majoz : 1                                        |                          |                         |
| Minor : 0                                        |                          |                         |
|                                                  |                          |                         |
|                                                  | Nodel                    | 4 10043                 |
|                                                  |                          |                         |
|                                                  |                          |                         |
|                                                  |                          |                         |
|                                                  |                          | Node4                   |
|                                                  |                          |                         |
|                                                  |                          |                         |
| Alarma Litetery Circuits Productioning Maintenan |                          |                         |
| Participation of the second second               | 1                        |                         |
| Create Dylete Edit Search.                       |                          | Scope:  Network         |
| Circuit Name Type Size Dir                       | State Source             | Destination VLANs Spans |
| Test:0001 VT 1.5 2-ww                            | ACTIVE Nodel/s16/S1/V1-1 | Node3/#16/81/W1-1 1     |
| Test:0002 VT 1.5 2-way                           | ACTIVE Node1/s16/S1/V2-1 | Mode3/s16/S1/V3-1 3     |
| Test0003 VT 1.5 2-way                            | ACTNE Nodel/s15/31/V3-1  | Node3/s16/S1/94-1 3     |
| Test0004 VT 1.5 2-way                            | ACTIVE Nodel/s16/S1/V4-1 | Node3/s16/S1/V5-1 3     |
| Test0005 VT 1.5 2-way                            | ACTIVE Nodel/s16/S1/VS-1 | Node3/s16/S1/V6-1 3     |
| Test:0006 VT 1.5 2-way                           | ACTIVE Node1/s16/S1/V6-1 | Node3/s16/S1/97-1 3     |
|                                                  |                          |                         |
|                                                  |                          |                         |
|                                                  |                          |                         |
|                                                  |                          |                         |
|                                                  |                          |                         |
|                                                  |                          |                         |
|                                                  |                          |                         |
|                                                  |                          |                         |
|                                                  |                          |                         |
|                                                  |                          |                         |

# 相關資訊

- 在ONS 15454上配置電路的最佳實踐
- 技術支援與文件 Cisco Systems